| 小山       副田田       副田田       副田田       副田       副田       副田       副田       副田       副田       Notes       Notes         トンプハージ <th>And Base Ander Ander Ander Ander   FUTATE FUTATE F</th> <th>・     ・     ・     ・     ・     ・     ・     ・     ・     ・     ・     ・     ・     ・     ・     ・     ・     ・     ・     ・     ・     ・     ・     ・     ・     ・     ・     ・     ・     ・     ・     ・     ・     ・     ・     ・     ・     ・     ・     ・     ・     ・     ・     ・     ・     ・     ・     ・     ・     ・     ・     ・     ・     ・     ・     ・     ・     ・     ・     ・     ・     ・     ・     ・     ・     ・     ・     ・     ・     ・     ・     ・     ・     ・     ・     ・     ・     ・     ・     ・     ・     ・     ・     ・     ・     ・     ・     ・     ・     ・     ・     ・     ・     ・     ・     ・     ・     ・     ・     ・     ・     ・     ・     ・     ・     ・     ・     ・     ・     ・     ・     ・     ・     ・     ・     ・     ・     ・     ・     ・     ・     ・     ・     ・     ・     ・     ・     ・     ・     ・     ・     ・     ・     ・     ・     ・&lt;</th> <th>F     F     T     Cんさいネット     BTOP001     (未読1件)     すべてのお知らせを表示     らせを1件表示しています。</th>                                                                                                    | And Base Ander Ander Ander Ander   FUTATE FUTATE F                                                                                                    | ・     ・     ・     ・     ・     ・     ・     ・     ・     ・     ・     ・     ・     ・     ・     ・     ・     ・     ・     ・     ・     ・     ・     ・     ・     ・     ・     ・     ・     ・     ・     ・     ・     ・     ・     ・     ・     ・     ・     ・     ・     ・     ・     ・     ・     ・     ・     ・     ・     ・     ・     ・     ・     ・     ・     ・     ・     ・     ・     ・     ・     ・     ・     ・     ・     ・     ・     ・     ・     ・     ・     ・     ・     ・     ・     ・     ・     ・     ・     ・     ・     ・     ・     ・     ・     ・     ・     ・     ・     ・     ・     ・     ・     ・     ・     ・     ・     ・     ・     ・     ・     ・     ・     ・     ・     ・     ・     ・     ・     ・     ・     ・     ・     ・     ・     ・     ・     ・     ・     ・     ・     ・     ・     ・     ・     ・     ・     ・     ・     ・     ・     ・     ・     ・     ・     ・< | F     F     T     Cんさいネット     BTOP001     (未読1件)     すべてのお知らせを表示     らせを1件表示しています。 |
|----------------------------------------------------------------------------------------------------|----------------------------------------------------------------------------------------------------|----------------------------------------------------------------------------------------------------|------------------------------------------------------------------------------------|
| トップページ       BIDDADI         ログイン原題<br>これまでのご利用環想はありません。       ダバロのズ幼らせをあの<br>単なったのが明耳線型はありません。       ダバロのズ幼らせをあの<br>単なったのが明正 (会社の)         超近の場件<br>現在、表示可能な最近の強作はありません。       近日日本の       単本のの利用なご案内       2022年01月26日         素素窓のの利用表示で変形の       0 e > )<br>作成中吸引(伝送系画両スカ)) 0 e > )<br>作成中吸引(伝送系画両スカ)) 0 e > )<br>作成中吸引(伝送系画両スカ)) 0 e > )<br>作成中吸引(伝送系画両スカ)) 0 e > )<br>存成中吸引(伝送系画両スカ)) 0 e > )<br>存の中吸引(伝送系画両スカ)) 0 e > )<br>存在の       2022年01月28日       2022年01月28日         新聞を整めの引用表示で変形の       2022年01月28日       2022年00月28日       2022年01月28日         新聞のの引用表示で変形の       2022年01月28日       2022年01月28日         新聞のの引用表示で変形の       0 e > )<br>作品の       2022年01月28日       2022年01月28日         新聞のの引用表示で変形の       0 e > )<br>作品の       2022年00月28日       2022年00月28日         新聞のの売したの       1 e # 2 e 2 e 2 e 2 e 2 e 2 e 2 e 2 e 2 e                                                                                                    | トップページ       DTDDD         ログイン隔壁       1.1 まてのご利用風景はありません。         ごれまてのご利用風景はありません。       お知らせ (木茸1仟)       イベムの太知らせを表示         ごたのご使用風景ではありません。       お知らせ (木茸1仟)       イベムの太知らせを表示         ごたのご使用風景ではありません。       お知らせ (木茸1仟)       イベムの太知らせを表示         ごたのご使用の気でした。       日本ののでの通知に用 に利用風俗のご気内       2022年11月28日 >         水本のの取得に見た。各時引き出来にしてくたさい。       1.2024年0月1日日       2022年11月28日 >         水本の取得に見た。在時引き出来にしてくたさい。       1.2024年0月1日日       2.2024年11月28日 >         水本の取得に見た。在時引き出来にしてくたさい。       1.2024年0月1日日       2.2024年11月28日 >         水本の取得してんださい。       1.2024年0月1日日       2.2024年11月28日 >         水本の取得した。       日本引きため       1.2024年0月1日日       2.2024年11月28日 >         水本の取得した。       日本引きため       1.2024年0月1日       2.2024年11月28日 >         水本の取得した。       日本引きため       1.2024年0月1日       2.2024年1月28日 >       2.2024年1月28日 >         水本の取得した。       日本引きため       東京       2.2024年1月28日 >       2.2024年1月28日 >       2.2024年1月28日 >       2.2024年1月28日 >       2.2024年1月28日 >         水本のかのでのでのでのでのでのでのでのでのでのでのでのでのでのでのでのでのでのでの                                                                                                    | トップページ<br>ログイン履歴<br>これまでのご利用履歴はありません。<br>こなまでのご利用履歴にありません。<br>これまでのご利用履歴にありません。                                                                                                    | BTOP001<br>(未読1件)<br>らせを1件表示しています。                                                 |
| ログノン原語       パスロの2005年8月         ごはてのご利用開催にありません。       新知らせ に有奈川 にいます。<br>フレックの育せ施用する使いたのであり、<br>ここれで なりかる たあれりを進展していたです。       日本の2005年8月       日本の2005年8月         正式のの操作       2022年00月1日日 「利用開始のご茶内 2022年11月26日 5       2022年00月1日日 「利用開始のご茶内 2022年11月26日 5         本式窓の市町「 合き」<br>市広い       0 キ ><br>日本市町「 合き」<br>日本市町「 合き」<br>日本市町「 | D'D'DEEE   Citer concrimmentation batch.   Battonie frieden strate de de de de de de de de de de de de de                                                                                                    | ログイン履歴<br>これまでのご利用履歴はありません。<br>ご案内日                                                                                                    | ( <b>未読1件)</b> すべてのお知らせを表示 らせを1件表示しています。                                           |
| ログイン温度       これまてのご利用感激はありません。         これまてのご利用感激はありません。       単の方力の構成         読むの場件       このため、日前気気のしてくたさい。         読むの場件       このため、日前気気のしてくたさい。         現在、表示可能な思想の使作はありません。       このため、日前気気のしてくたさい。         たればのの時時に教をご確認のと、各物時を選択してくたさい。       このため、日前気気のして、ない、         水気感の物時(作数をご確認のと、各物時を選択してくたさい。)       このため、日前気気のして、かい、         水気感の物時(作数をご確認のと、各物時を選択してくたさい。)       このため、日前気気のして、         水気感のから(作気をごういの)       0 m かい         作成中物時(伝送茶売画取入か)       0 m かい         小気のから(作気をつりいりの)       0 m かい         作成中物時(伝送茶戸フィノル反何)       0 m かい         がたいへいのり       「「「「」」」」         小気の、       「「」」」         小気の       「」」」         (伝送売画取入)       0 m かい         (伝送売販販入)       0 m かい         (伝送売販販入)       0 m かい         (ごう)       (ごう)         (ごう)       (ごう)         (ごう)       (ごう)         (ごう)       (ごう)         (ごう)       (ごう)         (ごう)       (ごう)         (ごう)       (ごう)         (ごう)       (ごう)         (ごう)       (ごう)         (ごう)       (ごう)         (ごう)       (ごう)         (ごう)       (ごう)                                                                                                    |                                                                                                    | ログイン履歴<br>これまでのご利用履歴はありません。<br>これまでのご利用履歴はありません。<br>これまでのご利用履歴はありません。<br>これまでのご利用履歴はありません。                                                                                                    | (未読1件) すべてのお知らせを表示<br>らせを1件表示しています。                                                |
| これまでのご利用展歴はありません。       単語の気感りさまれ表示の見たいます。         副近の場件       一         現在、表示可能な単近の場件はありません。       2022年00月18日         本系記の取引(合計OF)       2022年00月18日         未系記の取引(合計OF)       2022年00月18日         水の取引(合計OF)       2022年00月18日         水の取引(会計OF)       2022年00月19日         水の取引(会計OF)       2022年00月19日         水の取引(会計OF)       2022年00月19日         水の取引(会計OF)       2022年00月19日         水の取引(会計OF)       2022年00月19日         水の取引(会計OF)       2022年00月19日         水の取引(会計OF)       2022年00月19日         水の取引(会話のの上、各取引を選択してくたいできまう。       2022年0月18日         水の取引(会話のア・イル及供)       0 m         水の取引(会話のア・イル及供)       0 m         水の取引(会話のア・イル及供)       0 m         水の取引(会話のア・イル及供)       0 m         水の取引(会話のア・イル及供)       0 m         水の取引(会話のア・イル及供)       0 m         水の加)       1 m         水の加)       1 m         水の加)       1 m         水の加)       1 m         水の加)       1 m         水の加)       1 m         水の加)       1 m         水の加)       1 m         水の加)       1 m         水の加)       1 m                                                                                                    | これまでのご利用展開はありません。       単語の加速化すれ発表しています。         最近の場件       第22400月18日         現在、表示可能な最近の操作はありません。       202400月18日         未未認のお取引(合計Off)<br>不認いためまたご(確認の)上、各株的目を選択してく<br>さい。       202400月18日         水田本和引       0 e ><br>作成中取引(伝送系画面入力)       0 e ><br>作成中取引(伝送系画面入力)         作成中取引(伝送系画面入力)       0 e ><br>作成中取引(伝送系画面入力)       0 e ><br>作成中取引(伝送系画面入力)         作成中取引(伝送系画面入力)       0 e ><br>作成中取引(伝送系画面入力)       0 e >         作成中取引(伝送系画面入力)       0 e >       >         作成中取引(伝送系画面入力)       0 e >       >         作成中取引(伝送系画面入力)       0 e >       >         作成中取引(伝送系画面入力)       0 e >       >         作成中取引(伝送系画面入力)       0 e >       >         作取取引(伝送系画力フィイル及付)       0 e >       >         学数       第2       第2       20240512007120         (1)       単品の       (1)       (1)       (1)       (1)         (1)       (1)       (1)       (1)       (1)       (1)       (1)         (1)       (1)       (1)       (1)       (1)       (1)       (1)       (1)       (1)       (1)       (1)       (1)       (1)       (1)       (1)       (1)       (1)       (1)       (1)       (1)       (1)       (1)       (1) <td>これまでのご利用履歴はありません。</td> <th>らせを1件表示しています。</th>                                                                                                    | これまでのご利用履歴はありません。                                                                                                    | らせを1件表示しています。                                                                      |
| ごび川       94194       単単サイ目         単二の場合       単二の場合       単二の目の目の目のに、         第二の場合       1       2022年08月18日       ご利用開始のご案内       2022年11月26日 >         第二の時の時代はありません。       ************************************                                                                                                    | ごちん       241.5       241.5         最近の場件       2022年08月18日       ご利用開始のご案内       2022年11月30日 >         現在、表示可能な単近の操作はありません。        2022年08月18日       ご利用開始のご案内       2022年11月30日 >         大市広の時時作数をご確認の上:       各時時を進行していた。         2022年08月18日       ご利用開始のご案内       2022年11月30日 >         大市広の時時作数をご確認の上:       各時時を進行していた。          2022年01月3日         2022年11月30日 >       >         子類語の取得には数の取り、住住いのり、       0 年 >           2022年01月3日       >        2022年01月3日       >         2022年01月3日       >         2022年0月3日       >        2022年0月3日       >        2022年0月3日       >        2022年0月3日       >        2022年0月3日       >        2022年0月3日       >       2022年0月3日       >       2022年0月3日       >       >       2029年0月3日       >       2029年0月3日       >       2029年0月3日       >       2029年0月3日       >       2029年0月3日       >       2029年0月3日       >       2029年0月3日       >       2029年0月3日       >       2029年0月3日       >       2029年0月3日       >       2029年0月3日       2029年0月3日       2029年0月3日                                                                                                    | ご案内日                                                                                                    | 内容を確認する場合は、各お知らせを選択してください。                                                         |
| 副近の操作       2022年09月18日 ビ利用開始のご案内       2022年11月26日 >         東京       東京       市市市       日本       日本 <t< td=""><td>副近の場件       2022年00月18日 【利用開始のご案内       2022年11月28日 &gt;         東京&lt;</td>       東京市町な園社の機作はありません。         「「市市市町」       「市市市町」       「市市市町」         「「市市市町」       「市市市町」       「市市市町」         「市市市町」       「市市市町」       「市市市町」         「市市市町」       「日市市町」       「日市市町」         「市市市町」       「日市市町」       「日市市町」         「市市町町」(伝送系ファイル受付) 日本)       日本)       「日市市町町         「市市市町」       「日市市町       「日市市町         「市市市町       「日市市町       「日市市町         「「市市市町」       「日市市町       「日市市町         「「市市市町       「日市市町       「日市市町         「「市町市町町の用会などを行うことができます。」       「日東市には他の利用着が行った場市の周囲屋を行うことができます。」       「日東市には他の利用着が行った場市の周囲屋町会を行うことができます。」</t<>                                                                                                    | 副近の場件       2022年00月18日 【利用開始のご案内       2022年11月28日 >         東京<                                                                                                    |                                                                                                    | タイトル 掲載終了日                                                                         |
| 現在:表示可能な最近の操作はありません。          未来認のの取引作数をご確認の上:各取引を選択してく         水品       0 年 >         作成中取引(伝送系回加力)       0 年 >         作成中取引(伝送系ファイル受付)       0 年 >         作成中取引(伝送系ファイル受付)       0 年 >         水品       0 ●         水ーム       明展照会         資産物加       2         水ーム       明展照会         資産物       2         水ーム       明 原用会         資産物加       2         水ーム       明 原用会         資産物加       2         水ーム       1         1       1         (1)       1         (1)       2         (1)       2         (1)       2         (1)       1         (1)       2         (1)       2         (1)       2         (1)       2         (1)       2         (1)       2         (2)       2         (2)       2         (2)       2         (2)       2         (2)       2         (2)       2         (2)       2         (2)       2 <t< td=""><td>RE. 表示可能な最近の進作はありません。</td><td>最近の操作</td><th>08月18日 ご利用開始のご案内 2022年11月26日 &gt;</th></t<>                                                                                                    | RE. 表示可能な最近の進作はありません。                                                                                                    | 最近の操作                                                                                                    | 08月18日 ご利用開始のご案内 2022年11月26日 >                                                     |
| 未来認の取引作数をご確認の上、各取引を選択してく<br>ださい、         承認の取引作数をご確認の上、各取引を選択してく<br>作成中取引(伝送系可取)         作成中取引(伝送系面入力)       0 年 >         作成中取引(伝送系ファイル受付)       0 年 >         作成中取引(伝送系ファイル受付)       0 年 >         作成中取引(伝送系ファイル受付)       0 年 >         作成用取引       0 年 >         作成用取引       0 年 >         作成用取引       0 中 >         (伝送系ファイル受付)       0 年 >         作成用取引       0 中 >         (伝送系ファイル受付)       0 中 >         (伝送系)       第項信用組合         (小       0 中 )         (日)       (日)         (日)       (日)          (日                                                                                                    | 未来認のお取引(合計の件)                                                                                                    | 現在、表示可能な最近の操作はありません。                                                                                                    |                                                                                    |
| 未承認のお取引(含計0件)         大素認の取引件数をご確認の上: 各取引を選択してくたい。         「一方の中助引(伝送系画取入力)」 0 年 〉         作成中取引(伝送系画取入力)」 0 年 〉         作成中取引(伝送系画取入力)」 0 年 〉         作成中取引(伝送系画取入力)」 0 年 〉         (TK四中取引(伝送系画取入力)」 0 年 〉         (TK四中取引(伝送系画取入力)」 0 年 〉         (TK四中取引)(伝送系画取入力)         (TK四中取引)(伝送系画取入力)         (TK四中取引)(G送系画取入力)         (TK四中取引)(G送系)(TK回)(TK回)(TK回)(TK回)(TK回)(TK回)(TK回)(TK回                                                                                                    | 未認の時間件数をご確認の上、各取引を選択してく<br>さい、         が超や取引(伝送系面入力)       0 作 )         作成中取引(伝送系面入力)       0 作 )         作成中取引(伝送系ファイル受付)       0 作 )         作成中取引(伝送系ファイル受付)       0 作 )         作成中取引(伝送系ファイル受付)       0 作 )         作成中取引(伝送系ファイル受付)       0 作 )         作成中取引(伝送系ファイル受付)       0 作 )         ()       ()         ()       ()         ()       ()         ()       ()         ()       ()         ()       ()         ()       ()         ()       ()         ()       ()         ()       ()         ()       ()         ()       ()         ()       ()         ()       ()         ()       ()         ()       ()         ()       ()         ()       ()         ()       ()         ()       ()         ()       ()         ()       ()         ()       ()         ()       ()         ()       ()         ()       ()         ()       () <td></td> <th></th>                                                                                                    |                                                                                                    |                                                                                    |
| 東京福岡の南川市教をご確認の上、各取引を選択してくたさい。         東窓待ち取引       0 年 >         作成中取引 (広送系コアイル受付)       0 作 >         作成中取引 (広送系フアイル受付)       0 作 >         作成中取引 (広送系ファイル受付)       0 作 >         ************************************                                                                                                    | まま認の取引作表まご確認の上、各取引き選択してく<br>ださい、         承認行ち取引       0 年 >         作成中取引(伝送系画両入力)       0 年 >         作成中取引(伝送系ラフィイル受付)       0 年 >         作成中取引(伝送系ラフィイル受付)       0 年 >         第3項信用組合       20270月18日14時559202<br>文字ケイ、④ ④ 文 C2790月19日14時559202         水ーム       明照照合       資金         単       ●       ●         水ーム       明照照合       ●         ●       ●       ●         ●       ●       ●         ●       ●       ●         ●       ●       ●         ●       ●       ●         ●       ●       ●       ●         ●       ●       ●       ●         ●       ●       ●       ●         ●       ●       ●       ●         ●       ●       ●       ●         ●       ●       ●       ●         ●       ●       ●       ●       ●         ●       ●       ●       ●       ●         ●       ●       ●       ●       ●       ●         ●       ●       ●       ●       ●       ●         ●       ● <td>未承認のお取引(合計0件)</td> <th></th>                                                                                                    | 未承認のお取引(合計0件)                                                                                                    |                                                                                    |
| 家盗翁ち取引       0 年 〉         作成中取引 (伝送系画面入力)       0 年 〉         作成中取引 (伝送系画面入力)       0 年 〉         作成中取引 (伝送系画面入力)       0 年 〉         第四 を ク リ ツ ク       20 超 本印 法 2022年00月18日 14時553228         文字サイス (h) (i) (j) (j) (j) (j) (j) (j) (j) (j) (j) (j                                                                                                    | 「市区中陸町」 (G送茶画面入力) 0 年 〉         「市広中陸町」 (G送茶画面入力) 0 年 〉         (G芝 加久 クリック)         (G芝 加久 (G送茶画面入力) 0 年 〉         (G芝 加久 (G送茶画面入力) 0 年 〉         (G芝 加久 (G送茶画面入力) 0 年 〉         (G芝 加久 (G送茶画面入力) 0 年 〉         (G芝 加久 (G送茶画面入力) 0 年 〉         (G芝 加久 (G送茶画面入力) 0 年 〉         (G芝 加久 (G) (Gジ (Gジ (G) (G) (G) (G) (G) (G) (G) (G) (G) (G)                                                                                                    |                                                                                                    |                                                                                    |
| 作成中取引 (伝送系画面入力)       0 r }         (依成中取引 (伝送系ファイル受付)       0 r }         (*)       (*)         (*)       (*)         (*)       (*)         (*)       (*)         (*)       (*)         (*)       (*)         (*)       (*)         (*)       (*)         (*)       (*)         (*)       (*)         (*)       (*)         (*)       (*)         (*)       (*)         (*)       (*)         (*)       (*)         (*)       (*)         (*)       (*)         (*)       (*)         (*)       (*)         (*)       (*)         (*)       (*)         (*)       (*)         (*)       (*)         (*)       (*)         (*)       (*)         (*)       (*)         (*)       (*)         (*)       (*)         (*)       (*)         (*)       (*)         (*)       (*)         (*)       (*)         (*)       (*)      <                                                                                                    | 作成中取引(伝送系画取入力)       0 m >         作成中取引(伝送系ファイル受付)       0 m >         ***<                                                                                                    | 承認待ち取引 0件 >                                                                                                    |                                                                                    |
| 作成中取引 (伝送系ファイル受付) 0 年 〉                ・             ・                                                                                                    | 作成中取引(伝送系ファイル受付) 0 (年 )     **     **     **     **     **     **     **     **     **     **     **     **     **     **     **     **     **     **     **     **     **     **     **     **     **     **     **     **     **     **     **     **     **     **     **     **     **     **     **     **     **     **     **     **     **     **     **     **     **     **     **     **     **     **     **     **     **     **     **     **     **     **     **     **     **     **     **     **     **     **     **     **     **     **     **     **     **     **     **     **     **     **     **     **     **     **     **     **     **     **     **     **     **     **     **     **     **     **     **     **     **     **     **     **     **     **     **     **     **     **     **     **     **     **     **     **     **     **     **     **     **     **     **     **     **     **     **     **     **     **     **     **     **     **     **     **     **     **     **     **     **     **     **     **     **     **     **     **     **     **     **     **     **     **     **     **     **     **     **     **     **     **     **     **     **     **     **     **     **     **     **     **     **     **     **     **     **     **     **     **     **     **     **     **     **     **     **     **     **     **     **     **     **     **     **     **     **     **     **     **     **     **     **     **     **     **     **     **     **     **     **     **     **     **     **     **     **     **     **     **     **     **     **     **     **     **     **     **     **     **     **     **     **     **     **     **     **     **     **     **     **     **     **     **     **     **     **     **     **     **     **     **     **     **     **     **     **     **     **     **     **     **     **     **     **     **     **     **     **     **     **     **     **     **     **     **     **     **     **     **     **     **     **     **     **     **     ** | 作成中取引(伝送系画面入力) 0件 >                                                                                                    |                                                                                    |
| <ul> <li>* 管理をクリック</li> <li>※ 那須信用組合</li> <li>※ 丁二 四一四一一一一一一一一一一一一一一一一一一一一一一一一一一一一一一一一一</li></ul>                                                                                                    | <ul> <li>* 管理をクリック</li> <li>※ 那須信用組合</li> <li>★ 小</li> <li>● ● ○ ○ □クァウト</li> <li>● ○ ○ □クァウト</li> <li>● ○ ○ □クァウト</li> <li>● ○ ○ ○ □クァウト</li> <li>● ○ ○ ○ ○ ○ ○ ○ ○ ○ ○ ○ ○ ○ ○ ○ ○ ○ ○ ○</li></ul>                                                                                                    | 作成中取引(伝送系ファイル受付) 〇件 >                                                                                                    |                                                                                    |
| 管理     業務選択     BSSK001       企業管理     )     企業情報の照会などを行うことができます。       利用者情報の照会などを行うことができます。     利用者情報の照会などを行うことができます。       操作履歴照会     )     ご自身または他の利用者が行った操作の順歴照会を行うことができます。                                                                                                    | 管理     業務選択     BSSK001                                                                                                    |                                                                                                    |                                                                                    |
| 企業管理       >       企業情報の照会などを行うことができます。         利用者管理       >       利用者情報の照会などを行うことができます。         操作履歴照会       >       ご自身または他の利用者が行った操作の履歴照会を行うことができます。                                                                                                    | 企業管理       >       企業情報の照会などを行うことができます。         利用者情報の照会などを行うことができます。       利用者情報の照会などを行うことができます。         操作履歴照会       >       ご自身または他の利用者が行った操作の履歴照会を行うことができます。                                                                                                    | 管理 業務選択                                                                                                    | BSSK001                                                                            |
| 企業管理 <ul> <li>企業情報の照会などを行うことができます。</li> </ul> 利用者管理 <ul> <li>利用者情報の照会などを行うことができます。</li> </ul> 操作履歴照会 <ul> <li>ご自身または他の利用者が行った操作の履歴照会を行うことができます。</li> </ul>                                                                                                    | 企業管理 <ul> <li>企業情報の照会などを行うことができます。</li> </ul> 利用者管理         利用者情報の照会などを行うことができます。           操作履歴照会         ア           ご自身または他の利用者が行った操作の履歴照会を行うことができます。                                                                                                    |                                                                                                    |                                                                                    |
| 利用者情報の照会などを行うことができます。         操作履歴照会       ご自身または他の利用者が行った操作の履歴照会を行うことができます。                                                                                                    | 利用者情報の照会などを行うことができます。         操作履歴照会       ご自身または他の利用者が行った操作の履歴照会を行うことができます。                                                                                                    | 企業管理                                                                                                    | さを行うことができます。                                                                       |
| 採作福歴照会 > ご自身または他の利用者が行った操作の履歴照会を行うことができます。                                                                                                    | 操作履歴照会 > ご自身または他の利用者が行った操作の履歴照会を行うことができます。                                                                                                    | 利用者管理 利用者情報の照会な                                                                                                    | よどを行うことができます。                                                                      |
|                                                                                                    |                                                                                                    | 操作履歴照会 > ご自身または他の利                                                                                                    | 川用者が行った操作の履歴照会を行うことができます。                                                          |
|                                                                                                    |                                                                                                    |                                                                                                    |                                                                                    |
|                                                                                                    |                                                                                                    |                                                                                                    |                                                                                    |
|                                                                                                    |                                                                                                    |                                                                                                    |                                                                                    |
|                                                                                                    |                                                                                                    |                                                                                                    |                                                                                    |
|                                                                                                    |                                                                                                    |                                                                                                    |                                                                                    |
|                                                                                                    |                                                                                                    |                                                                                                    |                                                                                    |

①インターネットバンキングにログインし、管理をクリック。

③トークンの失効をクリック

| 利用者管理 作業内容選択      |   | BRSI                                                                                                    | K001 |
|-------------------|---|----------------------------------------------------------------------------------------------------|------|
| 自身の情報の変更・照会       |   |                                                                                                    |      |
| パスワード変更           | > | ログインバスワード、確認用バスワードを変更できます。                                                                                                    |      |
| 利用者情報の管理          |   |                                                                                                    |      |
| 利用者情報の管理          | > | 利用者情報の新規登録、登録されている利用者情報の照会、変更、または削除が可能です。                                                                                                    |      |
| 利用者停止・解除          |   |                                                                                                    | _    |
| 利用者停止・解除          | > | 利用者のサービス停止、停止解除が可能です。                                                                                                    |      |
| 証明書失効             |   |                                                                                                    | _    |
| 証明書失効             | > | クライアント証明書の失効が可能です。                                                                                                    |      |
| ワンタイムパスワードの管理     |   |                                                                                                    |      |
| ワンタイムパスワードの利用停止解除 | > | ワンタイムバスワードの利用停止状態を解除できます。                                                                                                    |      |
| トークンの失効           | > | ワンタイムパスワードのトークン失効が可能です。<br>ークン失効を行うと、選択された利用者はワンタイムパスワードが利用できなくなりま<br>す<br>クンの再利用または新規登録は、失効の30分後に実施可能となります。<br>なお、20時50分から8時10分までに失効された場合、6時10分以降に実施可能となります。 |      |

④対象のトークンを選択し、確認用パスワード及びワンタイムパスワードを入力し、失効を クリック

| 1. 222                               | MUUN180年1月1日では                                                  |                                                                                                    |                             |         |                  |
|--------------------------------------|-----------------------------------------------------------------|----------------------------------------------------------------------------------------------------|-----------------------------|---------|------------------|
| ワンタイ<br>トークン<br>トークン<br>なお、2<br>ワンタイ | イムパスワードのト<br>ン失効を行うと、違<br>ンの再利用または第<br>10時50分から8時1<br>イムパスワードは、 | ヘークン失効を行います。<br>訳された利用者はワンタイムバスワードが利用できな<br>規登録は、失効の30分後に実施可能となります。<br>0分までに失効された場合、8時10分以降に実施可能と<br>ご利用のトークンをご確認ください。 | くなります。<br>なります。             |         |                  |
| 利用者                                  | 行覧                                                              |                                                                                                    |                             |         |                  |
|                                      |                                                                 |                                                                                                    | 並び順: ログイン                   | ID 🔻    | 昇順 ▼ (再表示)       |
| ✓ 全て                                 | ログインID                                                          | 利用者名                                                                                                    |                             | 利用者区分   | ワンタイムパスワード<br>状態 |
|                                      | nasu2125                                                        | 那須 太郎                                                                                                    |                             | マスターユーザ | サービス利用中          |
| ※ワンダ<br>ただし、<br>認証項                  | タイムパスワードカ<br>トークンの失効カ<br><b>〔目</b>                              | %必要のない利用者は、「ワンタイムパスワード状態」<br>がお済みでない場合は、現在のワンタイムパスワード状                                                                 | 欄を"-"で表示していまう<br>態を表示しています。 | ţ.      |                  |
| 確認用                                  | リセスワード                                                          |                                                                                                    |                             |         |                  |
| ワンタ                                  | アイムパスワード                                                        |                                                                                                    |                             |         |                  |
|                                      |                                                                 |                                                                                                    |                             |         |                  |

⑤トークン失効完了

| 🔆 那須      | 信用組合      | 20       |      |     |            | 7.9 <u>那須 太郎 様</u> 202<br>文字サイズ 小 | 22年08月18日 15時00分567           |
|-----------|-----------|----------|------|-----|------------|-----------------------------------|-------------------------------|
| ★<br>ホーム  | 明細照会      | 資金移動     | 承認   | 重管理 | でんさいネット    |                                   |                               |
| 利用者管理     | トークン失う    | 的結果      |      |     |            |                                   | BRSK02                        |
| トークン失効の対象 | 象利用者を選択   | 変更完了     |      |     |            |                                   |                               |
| 以下の利用者の   | )ワンタイムパス! | フードを失効しま | もした。 |     |            |                                   |                               |
| 対象利用者     |           |          |      |     |            |                                   |                               |
| ログインID    |           |          | 利用者名 |     |            | 利用者区分                             | ワンタイムパスワード<br>状態              |
| nasu2125  | 那須 太郎     |          |      |     |            | マスターユーザ                           | 失効中                           |
|           |           | <        | ホームへ | ة ٢ | 可用者管理メニュー^ |                                   |                               |
|           |           |          |      |     |            |                                   |                               |
|           |           |          |      |     |            |                                   |                               |
|           |           |          |      |     |            | copyright (c) n                   | asushinkumi all right reserve |
|           |           |          |      |     |            |                                   |                               |